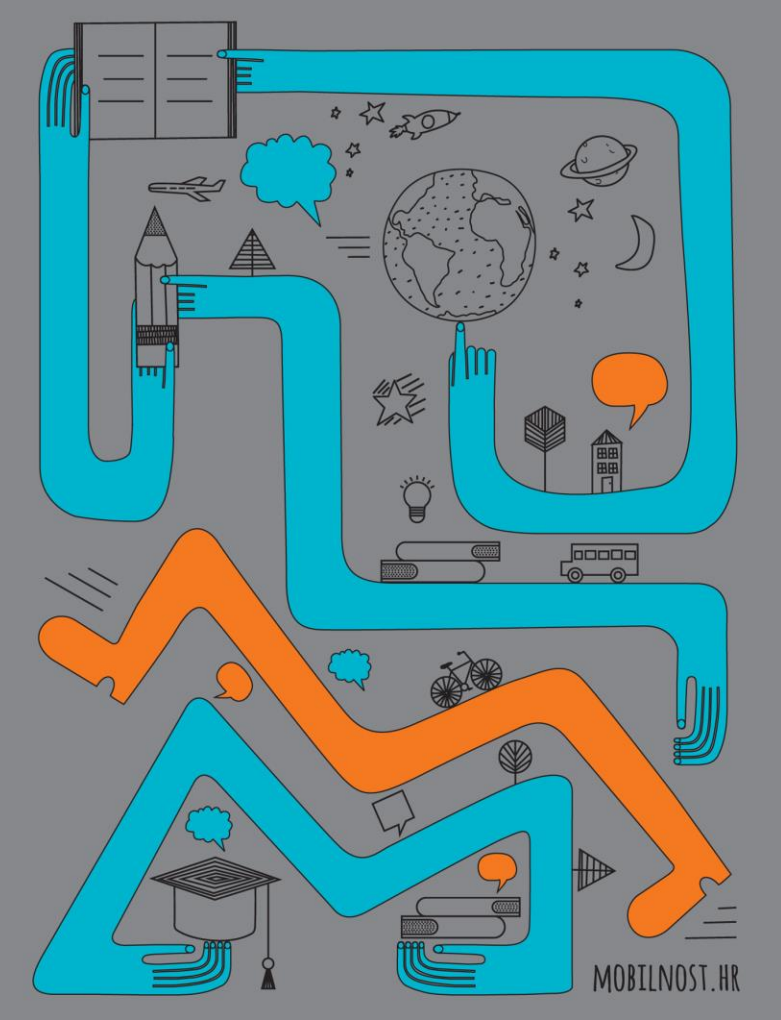

KA107 – Projekti mobilnosti između programskih i partnerskih zemalja

Savjeti za ispunjavanje prijavnog obrasca

> Godišnja Erasmus+ konferencija, Zagreb, 7. prosinca 2018.

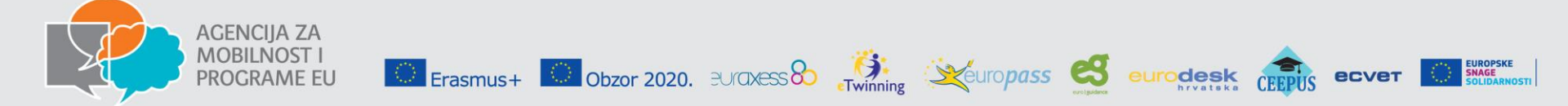

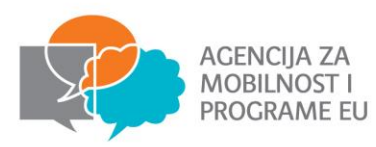

# KA107 - prijavni obrazac za 2019. godinu

• prijavni obrazac je dostupan je na mrežnim stranicama AMPEU

# direktna poveznica: <u>http://www.mobilnost.hr/hr/sadrzaj/sudjelovanje/obrazovanje-i-osposobljavanje/erasmus-visoko-obrazovanje/natjecajna-dokumentacija-2019-/</u>

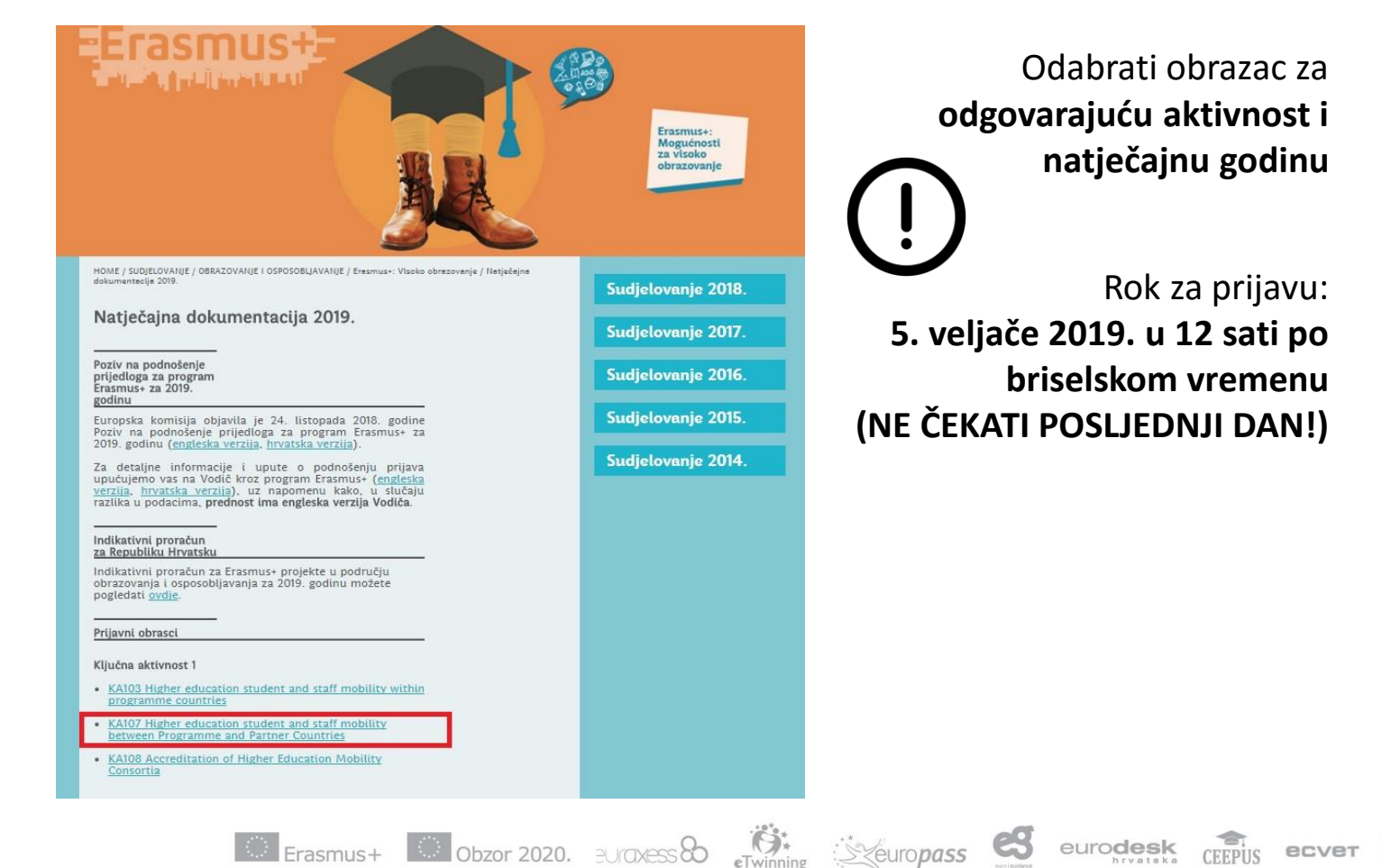

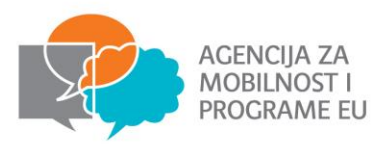

## KA107 - prijavni obrazac za 2019. godinu

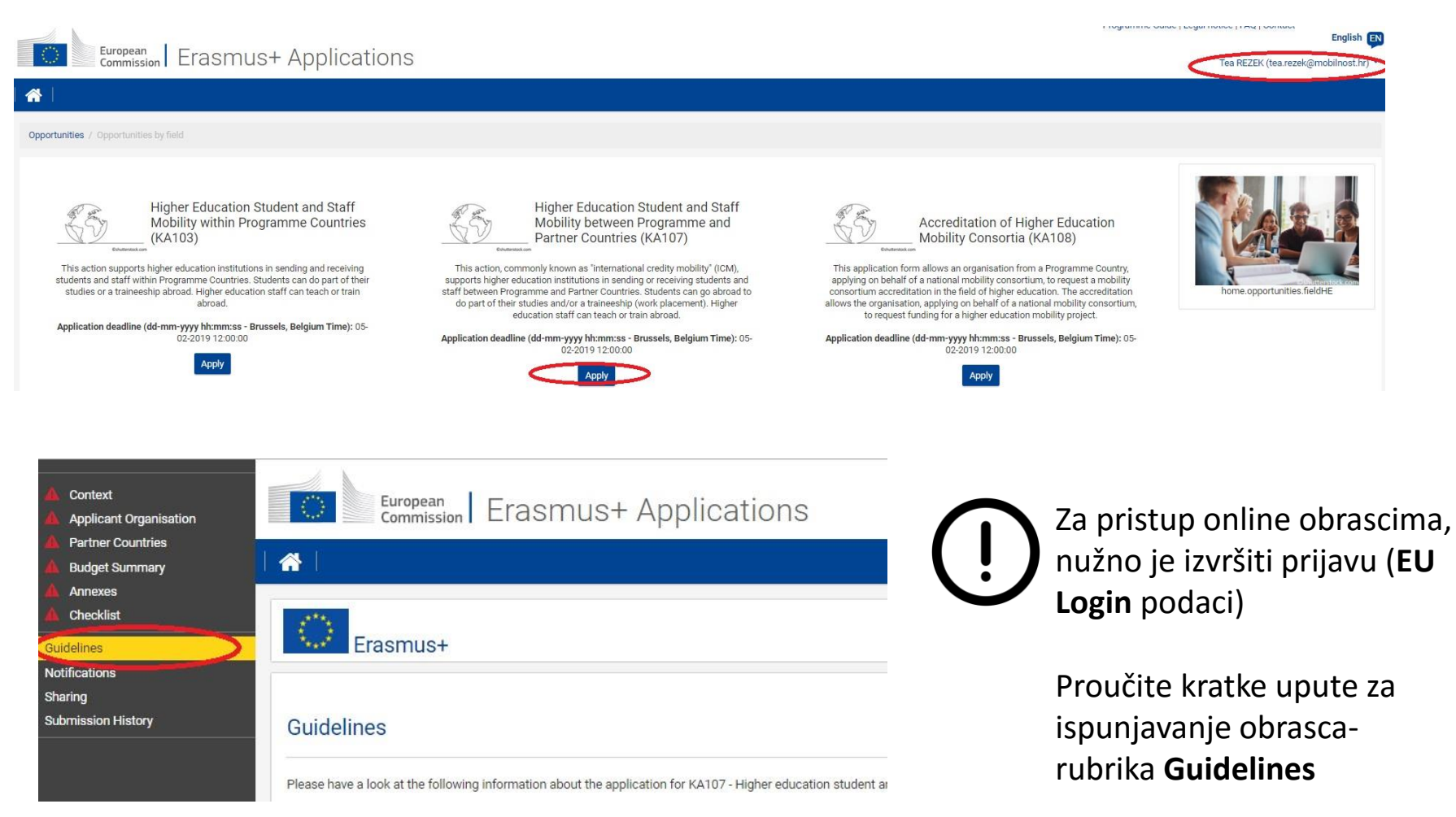

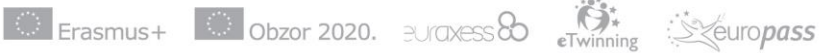

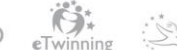

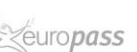

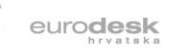

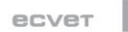

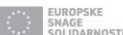

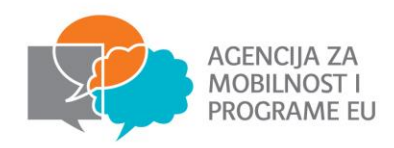

A

ADD

Obavezno polje za unos Automatski učitani podaci Svi potrebni podaci su ispunjeni Svi potrebni podaci nisu ispunjeni ili nisu uneseni na ispravan način Pristup tablicama u obrascu, upis dodatnih podataka Dodavanje partnerskih zemalja/ustanova/aktivnosti Pojašnjenje pitanja u obrascu

- svake 2 sekunde tijekom ispunjavanja, obrazac je automatski sačuvan u sustavu

Svejedno preporučamo imati pri ruci dokument s pripremljenim odgovorima

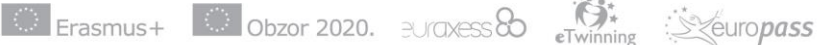

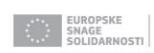

euro**desk** 

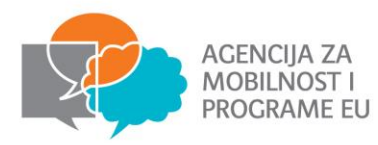

### Osnovne upute za ispunjavanje obrasca

| CONTEXT                  | <ul> <li>opće informacije o projektu</li> <li>National Agency of the Applicant Organisation - HR01</li> <li>početak projekta uvijek 1/8/2018, trajanje 24 ili 36 mjeseci</li> </ul>                                                                                                    |                                                                                                    |  |  |
|--------------------------|----------------------------------------------------------------------------------------------------|----------------------------------------------------------------------------------------------------|--|--|
| APPLICANT<br>ORGANISATON | <ul> <li>Are you applying on behalf of a mobility consortium? – NO (osim u slučaju akreditiranog konzorcija koji prijavljuje KA107 projekt)</li> <li>nakon upisa PIC-a prijavitelja, automatski se učitaju podaci – unijeti one koje nedostaju</li> </ul>                                                                                                    | Ako vam se,                                                                                         |  |  |
| PARTNER<br>COUNTRIES     | <ul> <li>unos partnerskih zemalja, ustanova i aktivnosti</li> <li>u obrascu će biti naznačen neispravan unos trajanja mobilnosti</li> <li>Trajanje se računa kumulativno po broju sudionika (npr. 10 dana minimalno<br/>za 2 sudionika)</li> <li>preporučamo zaokružiti trajanje na pune mjesece za studente<br/>(mjesec=30 dana)</li> <li>kod unosa raspona udaljenosti (<i>Distance Band</i>) za određen broj sudionika<br/>mobilnosti: pripaziti na točne destinacije kod većih država (SAD, Rusija) ili<br/>procijeniti određen broj sudionika za manji, odnosno veći raspon<br/>(dislocirani instituti u odnosu na sjedište partnera i sl.)</li> </ul> | potrebnih<br>podataka kod<br>određenog dijela<br>prikaže A,<br>kliknite na drugi<br>dio pa se zatim |  |  |
| BUDGET                   | Automatski prikaz troškova prema unesenim aktivnostima                                                                                                    | stali                                                                                               |  |  |
| ANNEXES                  | <ul> <li>Izjava o časti – obrazac preuzeti iz prijavnog obrasca, ispuniti i učitati sken<br/>(potreban potpis i pečat zakonskog predstavnika)</li> </ul>                                                                                                    |                                                                                                    |  |  |
| CHECKLIST                | Provjerite i označite udovoljava li vaša prijava navedenim kriterijima                                                                                                    |                                                                                                    |  |  |

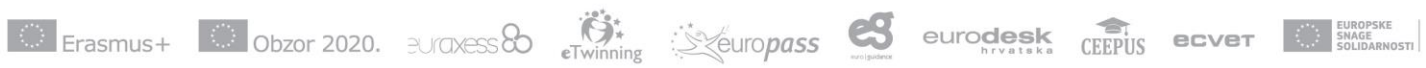

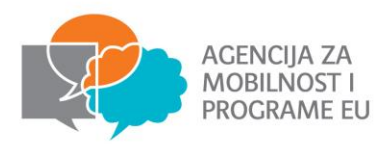

## Nove funkcionalnosti obrasca

 Prijava odlaznih mobilnosti studenata na preddiplomskoj i diplomskoj razini studija za mobilnost u DCI i EDF omotnicama

| Partner Countries / Partner Country<br>Flow 1 Activity A1 - H | / Main Activ | vities / Activity A1 / Flow 1 A Flow Details | To/From Partner Cou    | studija (takve se mobilnos<br>planiraju u fazi prijave) |
|---------------------------------------------------------------|--------------|----------------------------------------------|------------------------|---------------------------------------------------------|
| Incoming/Outgoing                                             |              | Country of Origin                            | Country of Destination | Short, first and second cycle outgoing student          |
| Outgoing                                                      | ~            | Croatia 🗸                                    | Cameroon               | ✓ mobility                                              |
| Distance Band 🖩                                               |              | Total No. of Participants                    |                        | No<br>Yes                                               |
|                                                               | ~            |                                              |                        |                                                         |
| Total Duration (full months)                                  |              | Total Duration (extra days)                  |                        | Total Duration (days)                                   |

#### • Prijava mobilnosti koje uključuju neakademske partnerske organizacije

Ako se prijavljuju mobilnosti u svrhu stručne prakse, ali bez specificirane neakademske organizacije, javit će se upozorenje da se u prazno polje naziva institucije treba upisati "not applicable", a pored toga se upisuje *e-mail* adresa prijavitelja. Ista je uputa za prijavu stručnih praksi *digital skills* unutar Regije 14.

#### • Potvrda o podnošenju prijave

Po podnošenju prijave na *e-mail* adresu prijavitelja i na *e-mail* adrese svih partnerskih ustanova i neakademskih organizacija koje budu navedene pod *Partner Details* stići će automatska potvrda o primitku prijave.

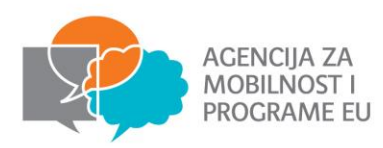

### **Korisne poveznice**

| PRIJAVNI OBRAZAC I<br>OSTALA NATJEČAJNA<br>DOKUMENTACIJA           | http://mobilnost.hr/hr/sadrzaj/sudjelovanje/obrazovanje-i-<br>osposobljavanje/erasmus-visoko-obrazovanje/natjecajna-<br>dokumentacija-2019-/                                        |
|--------------------------------------------------------------------|----------------------------------------------------------------------------------------------------|
| UPUTE ZA<br>ISPUNJAVANJE<br>PRIJAVNOG OBRASCA                      | http://mobilnost.hr/cms_files/2018/11/1542709937_call-2019-<br>how-to-complete-the-form.pdf                                                                                         |
| UPUTE ZA KREIRANJE <i>EU<br/>LOGIN</i> RAČUNA – novi<br>korisnici! | http://mobilnost.hr/cms_files/2018/11/1542710134_call-2019-<br>application-process-2.pdf                                                                                            |
| TESTNI PRIMJERAK<br>PRIJAVNOG OBRASCA                              | http://mobilnost.hr/cms_files/2018/11/1542900390_call-2019-<br>ka107-higher-education-student-and-staff-mobility-between-<br>programme-and-partner-countries-application-sample.pdf |
| DISTANCE BAND<br>CALCULATOR                                        | http://ec.europa.eu/programmes/erasmus-<br>plus/resources/distance-calculator_en                                                                                                    |

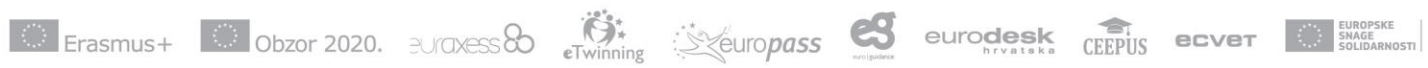

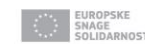